## Accessing and Viewing Registration Receipts and Transaction History

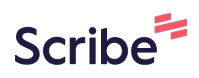

1 Navigate to <u>https://www.rampregistrations.com/login?v3=4f0fa590f0.</u> Note that you cannot access this information from the RAMP App.

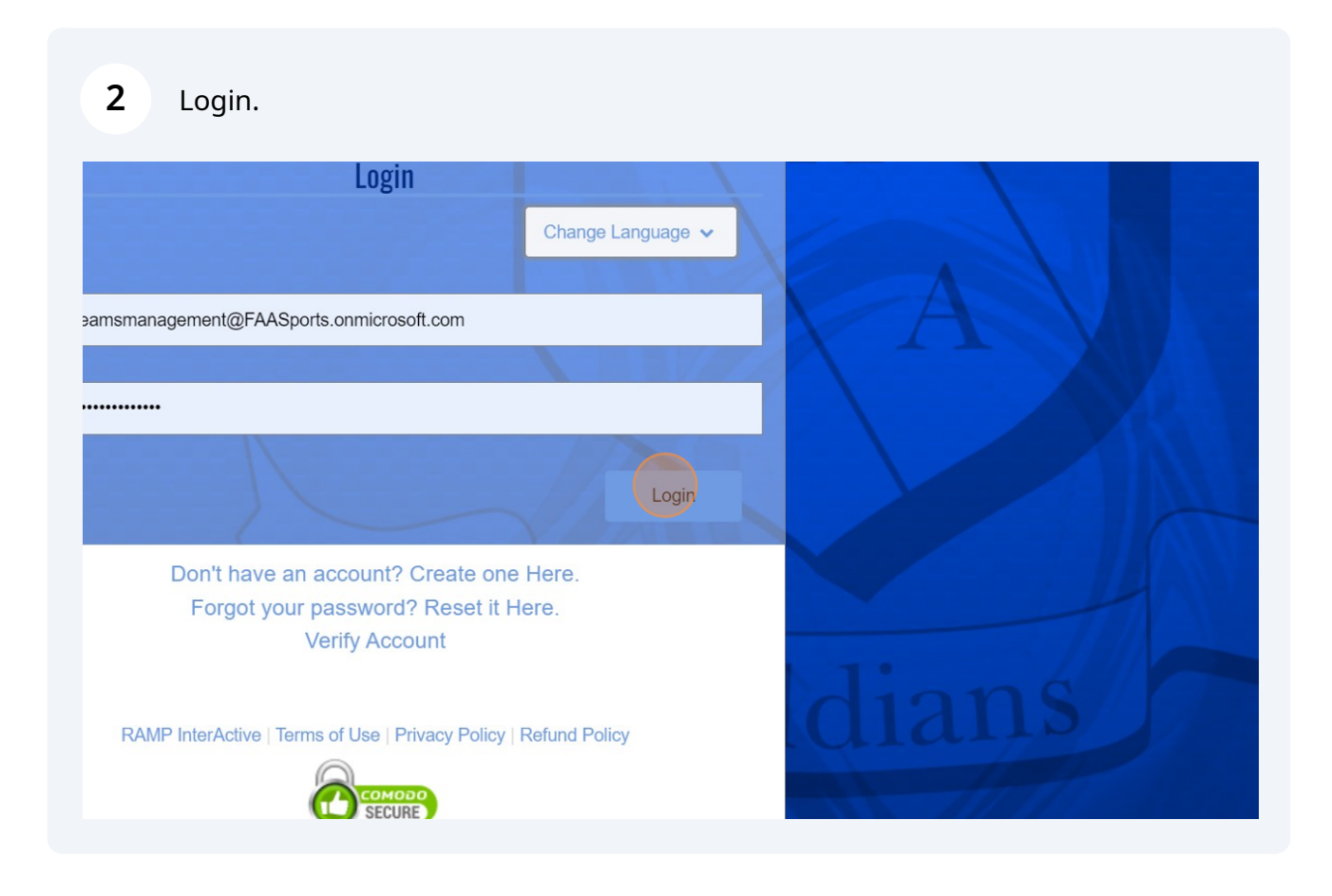

**3** Click "My Registrations" in the left-hand menu and "My Registrations" again in the sub menu.

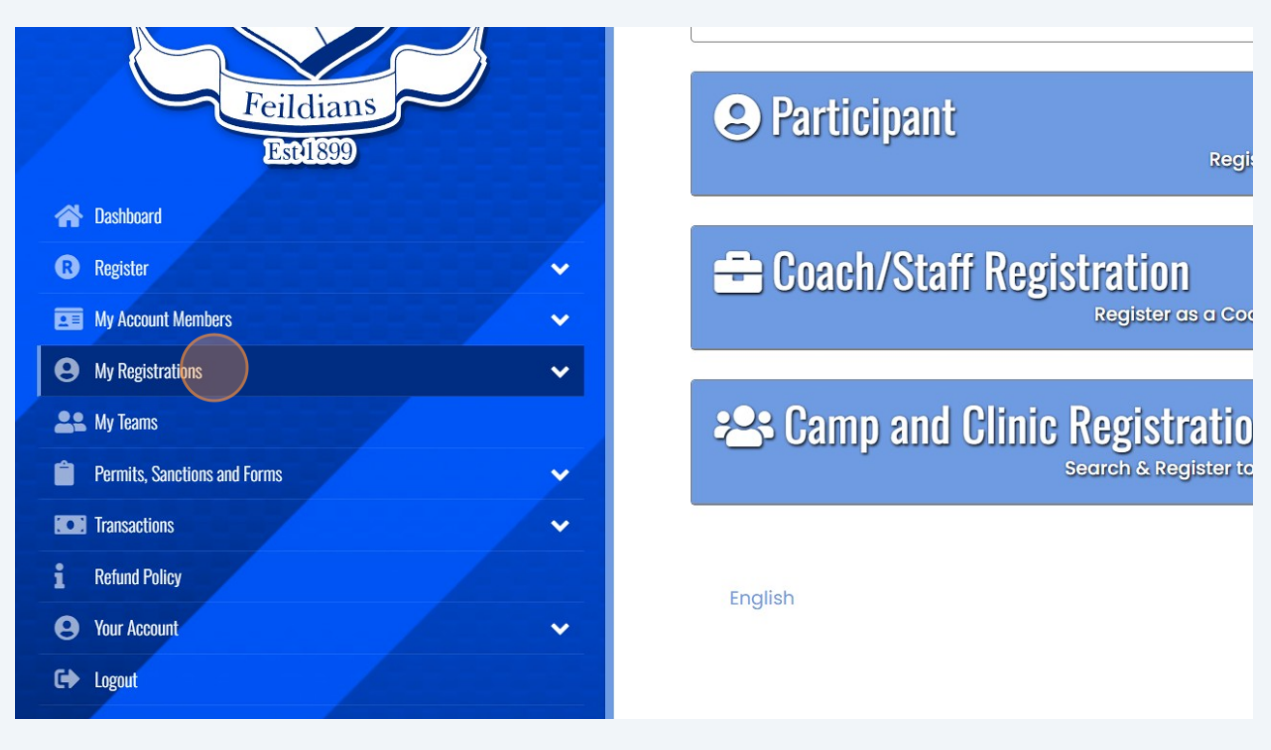

4 You list of transactions will appear. Click "Receipt" on any receipts needed.

|     | Registration<br>Type | Club               | Season | Division | Team                                | Total  | Balance |                   |
|-----|----------------------|--------------------|--------|----------|-------------------------------------|--------|---------|-------------------|
| nin | Tournament           | NLSA<br>Tournament | 2024   | Under 15 | 2024 - FAA - GU15-<br>Championship  | \$0.00 | \$0.00  | Manage<br>Receipt |
| nin | Tournament           | NLSA<br>Tournament | 2024   | Adult    | 2024 - FAA - Jubilee<br>Trophy      | \$0.00 | \$0.00  | Manage<br>Receipt |
| nin | Tournament           | NLSA<br>Tournament | 2024   | Under 18 | 2024 - FAA - BU18 -<br>Championship | \$0.00 | \$0.00  | Manage<br>Receipt |
| nin | Tournament           | NLSA<br>Tournament | 2024   | Under 17 | 2024 - FAA - BU17<br>Premier        | \$0.00 | \$0.00  | Manage<br>Receipt |
| nin | Tournament           | NLSA               | 2024   | Under 13 | 2024 - FAA - BUI3                   | \$0.00 | \$0.00  | Manage            |

## 2nd Way to Access Transaction History

## 5 After loggin in, click "Transactions" from the left-hand menu.

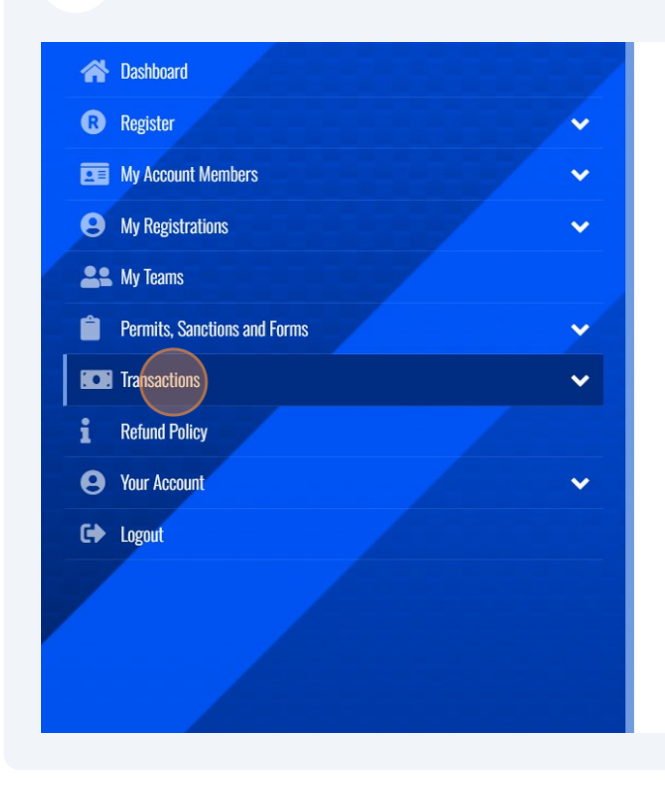

| 953BF560 | 03/13/2024 | FAA Admin | Τc |
|----------|------------|-----------|----|
| CB60C6CF | 03/13/2024 | FAA Admin | Tc |
| 513610C8 | 03/13/2024 | FAA Admin | Тс |
| 9839DDB1 | 03/13/2024 | FAA Admin | Tc |
| F76E04CE | 03/13/2024 | FAA Admin | Tc |
| ADC1E176 | 03/06/2024 | FAA Admin | Тс |
| 0E9E36A3 | 03/06/2024 | FAA Admin | Тс |

From the sub-menu, click "Transaction History".

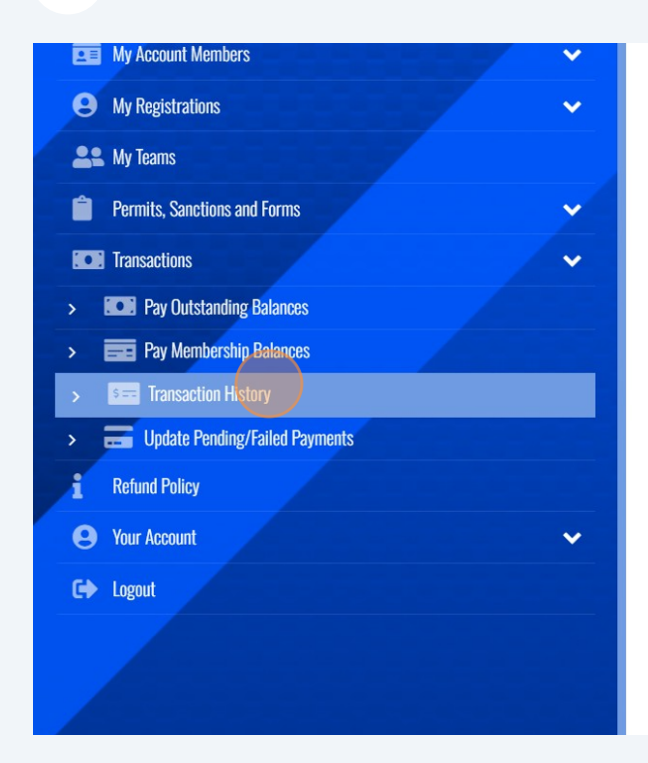

| CB60C6CF | 03/13/2024 FAA Admin | Tc |
|----------|----------------------|----|
| 513610C8 | 03/13/2024 FAA Admin | Tc |
| 9839DDBI | 03/13/2024 FAA Admin | Tc |
| F76E04CE | 03/13/2024 FAA Admin | Тс |
| ADC1E176 | 03/06/2024 FAA Admin | Tc |
| 0E9E36A3 | 03/06/2024 FAA Admin | Tc |
| FIC77A33 | 03/06/2024 FAA Admin | Tc |

## 6

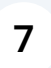

A list of transactions and payment confirmation for your full acount will be generated.